## **Cleaning data from PostgreSQL**

Login to the NetVizura application and go to **Settings**. Choose **Netflow Settings** and then go to the **Configuration** tab.

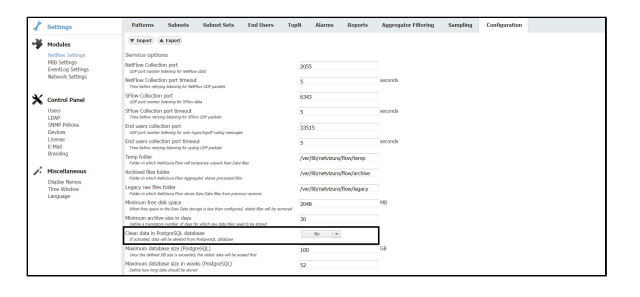

In the dropdown menu choose "**Yes**". Because this operation is highly sensitive and **irreversible**, you will be prompted to enter a password.

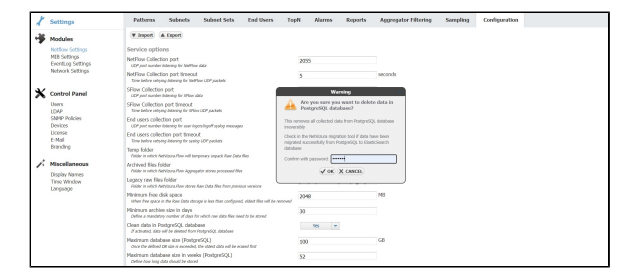

After you have entered the password, the removal of PostgreSQL data will begin. Removing data should take up to 15 seconds tops. In the meantime, while you're waiting, **don't refresh your browser** - stay on the same page and wait until the process has been completed. Upon the successful data removal, you will see a success message in the bottom right corner:

| i |                                                   | > |
|---|---------------------------------------------------|---|
|   | PostgreSQL data have been<br>successfully deleted |   |
|   |                                                   |   |

When all data have been deleted, the option to clean data from PostgreSQL will no longer be visible in Settings:

| X Settings                                                               | Patterna Subnots Subnot Sots Endlasers Te                                                                                                    | opN Alarma Report           | Aggregator Filtering | Sampling | Configuration |
|--------------------------------------------------------------------------|----------------------------------------------------------------------------------------------------|-----------------------------|----------------------|----------|---------------|
| Modules                                                                  | (W.Import) (A.Saport)                                                                                                    |                             |                      |          |               |
| Notion Settings<br>MEB Settings<br>Evention Settings<br>Network Settings | Service options<br>Methow Collection part<br>any provide Manager for Methow data<br>Methow Collection part Breadd<br>There information parts Interest | 2055<br>5                   | seconds              |          |               |
| 🗙 Control Panel                                                          | SFlow Collection port<br>OP pot context iterang for SFlow day                                                                                         | 6343                        |                      |          |               |
| Users<br>LDAP                                                            | SPlow Collection port timeout<br>Time detrie obyging latening for SPlaw COP puckets                                                                   | 5                           | seconda              |          |               |
| SMIP Policies<br>Devices<br>Domine<br>E-Mail<br>Branding                 | End users collection port<br>sDP pot number iterating for user isposing of systep messager                                                            | 30515                       |                      |          |               |
|                                                                          | End users collection port timeout.<br>Time before retrying latening for going LOP paciets                                                             | 5                           | seconds              |          |               |
|                                                                          | Temp folder<br>John in which Netricons/Inv will temporary anpack flaw Jata film                                                                       | /ww/Wa/web/state/Sow/temp   |                      |          |               |
| Miscellaneous<br>Display Names<br>Tine Window<br>Language                | Archived files folder<br>Folder in which Netritone Prinn Appropriate stores processed files                                                           | /var/Wa/web/daza/Row/web/   | a                    |          |               |
|                                                                          | Legacy row files folder<br>Adar in which Netrigers Raw stores Kan Data files from previous restime                                                    | /var/Wa/vetvia.ra/NoveTegac | y .                  |          |               |
|                                                                          | Minimum free disk space<br>blue her gaze in the flae Data drouge is less than configured, oblect flas will be serviced                                | 2048                        | 118                  |          |               |
|                                                                          | Minimum and time size in days<br>Define a manifestry number of days for vehicle one data film rened to be should                                      | 30                          |                      |          |               |
|                                                                          | Maximum dotabase size (PostgreSQL)<br>one the abdived DE size is exceeded, the ident data will be eased that                                          | 100                         | 68                   |          |               |
|                                                                          | Maximum database size in weeks (FostpreSQL)<br>Zedre has imp data simuli be sized                                                                     | 52                          |                      |          |               |
|                                                                          | Nasimum database size (Electionarch)<br>over the defined Of size a monobal, the sided data will be eased that                                         | 100                         | GB                   |          |               |

IMPORTANT NOTE: If you have both NetFlow Analyzer and EventLog Analyzer modules, please contact sup port@netvizura.com before clearing data from PostgreSQL.

0

Please note that **only administrators** have access to this option. Other users are unable to perform data removal from Postgres.